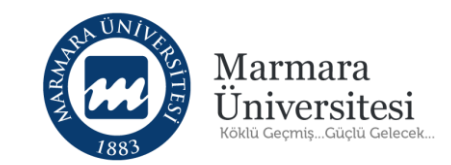

# Öğretim Elemanları İçin Soru Bankası ve Sınav Yönetimi Kılavuzu

© Uzaktan Eğitim Uygulama ve Araştırma Merkezi

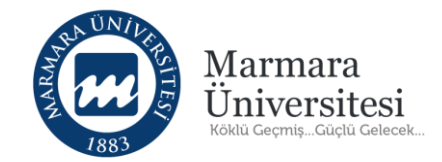

#### İçindekiler

| 1. | Soru Bankasına Nasıl Soru Eklerim?  | 4  |
|----|-------------------------------------|----|
| 2. | Sınav Aktivitesi Nasıl Oluştururum? | 18 |
| 3. | Sınav Oturumunu Nasıl Yayınlarım?   | 35 |
| 4. | Sınavı Nasıl Değerlendiririm?       | 44 |

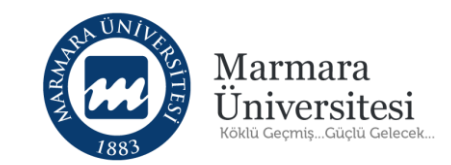

### **UYARI!**

#### Kılavuzda belirtilenler dışında herhangi bir düzenleme yapmayınız.

Bu kılavuzda belirtilen adımları takip ederek soru bankasına soru ekleyebilir, sınav aktivitesi

oluşturabilir, sınavınızı yayımlayabilir ve sınavınızı değerlendirebilirsiniz.

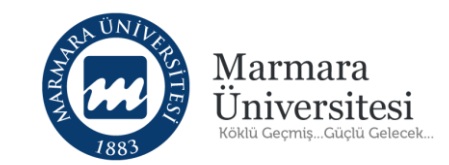

# 1. Soru Bankasına Nasıl Soru Eklerim?

© Uzaktan Eğitim Uygulama ve Araştırma Merkezi

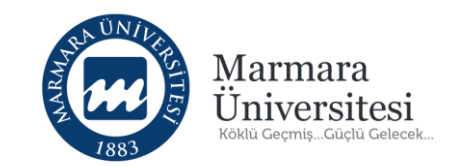

Soru Bankası, sınavlarda kullanılmak üzere hazırlanan veya hazırlanmış soruların tutulduğu yerdir. Sınavlarda kullanmak üzere soruların eklenmesi buradan yapılacaktır.

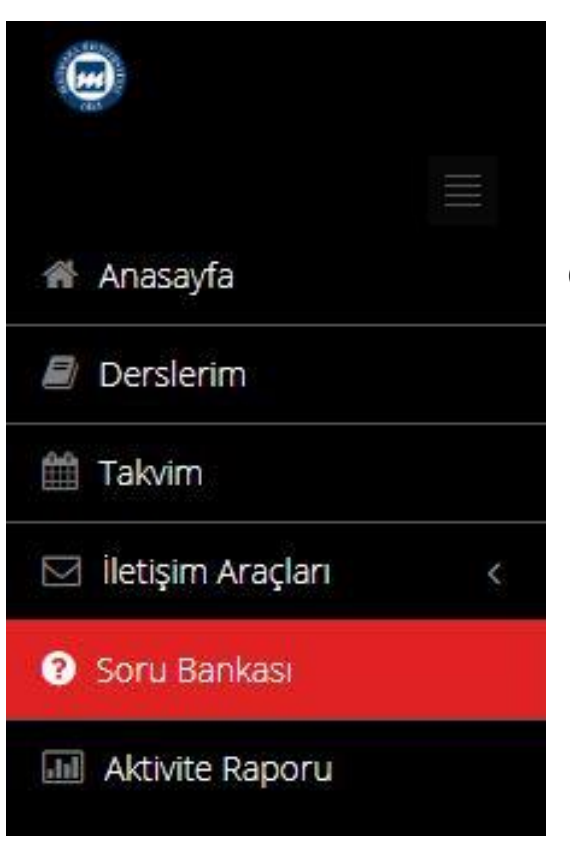

Uzaktan Eğitim Sistemi(UES)'ne giriş yaptıktan sonra sol menüden "Soru Bankası" seçeneğine tıklayınız.

Not! Soru bankasına eklenen sorular yalnızca ilgili dersin öğretim elemanı tarafından görülebilmektedir.

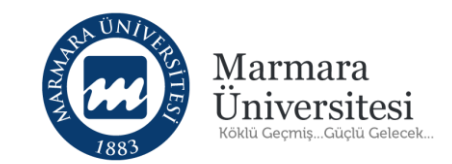

Tıkladıktan sonra resimdeki gibi bir sayfayla karşılaşacaksınız.

| Anasayfa              | ı Bankası            |                |                        |                   |                           |
|-----------------------|----------------------|----------------|------------------------|-------------------|---------------------------|
| Derslerim             | oru Ekle Y 🦷 Çoklu S | ioru Ekle 🕈    | Moodle dan Aktar 🕇     | Sakai den Aktar 🕇 | Moodie XML olarak Aktar 🕇 |
| Takvim                | ankasında Soru Ara   |                |                        |                   |                           |
| 🖂 İletişim Araçları 🧹 | Ana Ders             | Ana Ders Se    | çiniz                  |                   |                           |
| Soru Bankasi          | Ders                 | Ders           |                        | ×                 |                           |
| M Aktivite Raporu     | Dönemler             | Dönemler       |                        | •                 |                           |
|                       | Sinav                | Sınav Seçin    | Ż                      | -                 |                           |
|                       | Soru Metni           |                |                        |                   |                           |
|                       |                      | <b>Q</b> Arama | <b>Q</b> Detaylı Arama |                   |                           |
| Soru A                | ıraması Sonuçları    |                |                        |                   |                           |

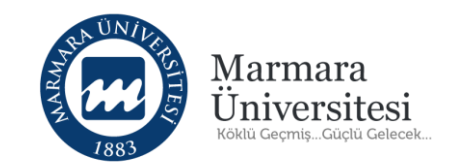

### Soru Bankası

| Yeni Soru Ekle 🗸               | Çoklu S | Soru Ekle 🕂 | Moodle'dan Aktar 🕂 |
|--------------------------------|---------|-------------|--------------------|
| Çoktan Tek Seçmeli             | ra      |             |                    |
| Eşleştirme<br>Açık Uçlu        | irs     | Ana Ders Se | eçiniz             |
| Çoktan Çok Seçmeli<br>Sıralama | irs     | Ders        |                    |
| Dön                            | emler   | Dönemler    |                    |

"Yeni Soru Ekle" butonuna tıklayınca açılan listeden ekleyeceğiniz sorunun tipini seçiniz.

NOT! Bu kılavuzda soru ekleme işlemi "Çoktan Tek Seçmeli" soru tipi üzerinden anlatılmıştır.

ÖNEMLİ 1: Bütün soru tiplerinde puan düzenlemesi yapılmadığı sürece sınavdaki sorular 100 üzerinden eşit olacak şekilde dağılacaktır.

ÖNEMLİ 2: Sınav değerlendirme raporu alınmadan önce "Açık Uçlu" soru tipi için her öğrencinin cevabının tek tek değerlendirilmesi gerekmektedir. Aksi takdirde sınav değerlendirme raporuna "Açık Uçlu" sınav sorularının değerlendirmeleri dâhil edilmemiş olacaktır. (Bkz. Değerlendirme)

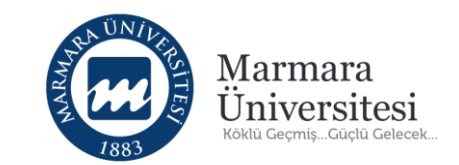

| ≡ Yeni Soru  |                                |
|--------------|--------------------------------|
| Soru Metni * | Bu alana soru metnini yazınız. |
| Soru Dosyası | Dosya Seç                      |
| Soru Tipi    | Çoktan Tek Seçmeli             |

Soru oluşturulurken ilk doldurulacak alan "Soru Metni"dir. Soru metni olarak, elle soru yazılabileceği gibi "soru metni" kısmına görsel sorularınızın(.jpg,.png) metin kısmı elle yazılması gerekmektedir.

Görsel dosya yüklemek için kullanılacak "Dosya Seç" butonuna tıklayınız ve soru için kullanılacak dosyayı yükleyiniz.

|                               |                                 |            |         | AND AND AND AND AND AND AND AND AND AND | Marmara<br>Üniversitesi<br>Köklü GeçmişGüçlü Gelecek |                |     |
|-------------------------------|---------------------------------|------------|---------|-----------------------------------------|------------------------------------------------------|----------------|-----|
| 3                             | Seçenek Tipleri<br>Secenekler * | Soru Metni | 🔾 Dosya | ]                                       |                                                      | Seçer          | nek |
| Seçenek<br>Soru<br>Metni<br>a |                                 |            |         |                                         |                                                      | Doğru<br>Cevap | ×   |
| b                             |                                 |            |         |                                         |                                                      | 0              | ×   |

Tiplerinden "Soru Metni" seçiniz. "Seçenek Ekle" butonuna tıklayarak cevap şıkkı ekleyiniz. Cevap şıklarının yanındaki "x" butonuna tıklayarak fazla cevap şıklarını silebilirsiniz. Yazmış olduğunuz sorunun doğru cevabı olan şıkkın yanındaki "Doğru Cevap" kutucuğuna tıklamayı unutmayınız.

Seçenek tiplerinden "Dosya" seçildiği durumda seçenekler yine "Seçenek Ekle" butonuna basılarak artırılabilir. Ancak bu sefer seçeneklerin yanında her seçenek için görünen "Dosya Seç" butonuna tıklayınız ve seçenek için kullanılacak dosyayı yükleyiniz.

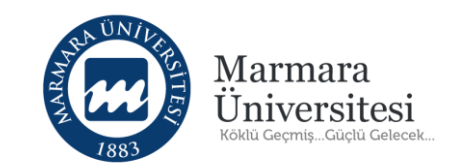

| Ana Ders           | Uzaktan Eğitim Merkezi (Marmara Sample Program) 🕺 |  |
|--------------------|---------------------------------------------------|--|
| Ders               | Uzaktan Eğitim Merkezi =>> UZEM TEST X            |  |
| Dönemler           | Dönemler                                          |  |
| Kim Kullanabilir ? | Kim Kullanabilir ?                                |  |
| Konu Başlıkları    | Konu Başlıklarını Seçin                           |  |
| Kategoriler        | Kategorileri Seçin                                |  |
| Anahtar Sözcükler  | Anahtar Kelimeleri Seçin                          |  |
| Sahibi             | Sahibini Seçin                                    |  |
| Zorluk             | 💿 Çok Kolay 💿 Kolay 💿 Orta 💿 Zor 💿 Çok Zor        |  |

Ana Ders, tüm sorular arasından hangi sorunun sınavda kullanılacağını belirlemek için kullanılır.

Anahtar Sözcükler, tüm sorular arasından hangi sorunun sınavda kullanılacağını belirlemek için kullanılır.

**NOT:** "Ana Ders" ve "Anahtar Sözcükler" kısımları <u>kesinlikle</u> doldurulmalıdır.

Örneğin, yaz okulunda Matematik dersi vize sınavı için oluşturacağınız bütün sorular için "19-20yazmatvize" gibi anahtar sözcüğü kullanabilirsiniz.

"Zorluk Derecesi" öğretim elemanının

sınav değerlendirmesinde ve ihtiyaç olması durumunda sorulara farklı puanlandırma yapılmasında yardımcı olacaktır. Örneğin 10 soruluk bir sınav aktivitesi oluştururken on sorunun dördünü kolay, dördünü orta ve ikisini zor olarak belirleyerek sorunun zorluk derecesini belirleyebilir ve her zorluk derecesi için farklı notlandırma yapabilirsiniz. (Bkz.Sayfa 26)

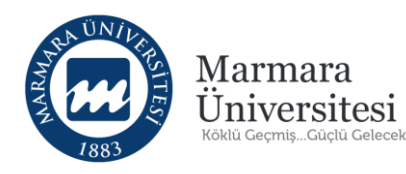

| 1.000  |                                            |                   |
|--------|--------------------------------------------|-------------------|
| Kaydet | <ul> <li>Kaydet ve Yeni Olustur</li> </ul> | Maydet ve Temizle |

Oluşturduğunuz soruyu kaydetmek için "Kaydet" tıklayınız.

"Kaydet" butonuna tıkladığınızda soru kaydedilecek ve herhangi bir değişiklik yapabilmeniz için sayfa görüntülenmeye devam edecektir.

Eğer yeni soru eklemeye devam edecekseniz "Kaydet ve Yeni Oluştur" butonunu tıklayınız.

Bu şekilde tek tek sorularınızı sınavlarınızda kullanmak üzere soru bankasına ekleyebilirsiniz.

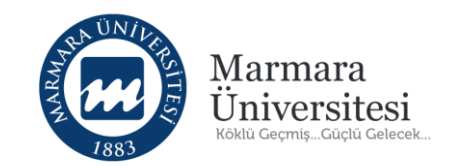

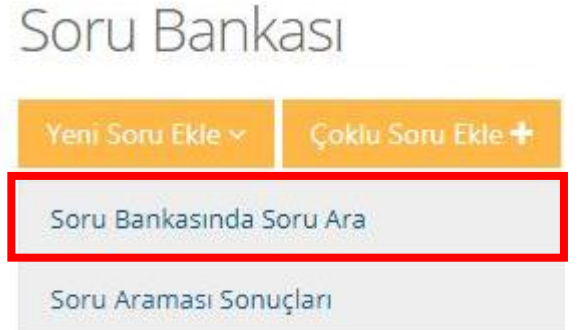

Soru bankasında soru aramak için "Soru Bankasında Soru Ara" seçeneğine tıklayınız.

NOT! Soru Bankasında daha önceden hazırladığınız sorularınızı önizleme ve düzeltme işlemi yapabilirsiniz.

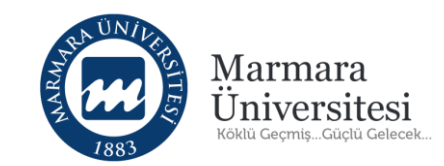

| Ana Ders   | Ana Ders Seçiniz                      | * |
|------------|---------------------------------------|---|
| Ders       | Ders                                  |   |
| Dönemler   | Dönemler                              | , |
| Sinav      | Sınav Seçiniz                         |   |
| Soru Metni |                                       |   |
|            | <b>Q</b> Arama <b>Q</b> Detaylı Arama |   |

# Açılan ekranda **"Detaylı Arama"** butonuna tıklayınız.

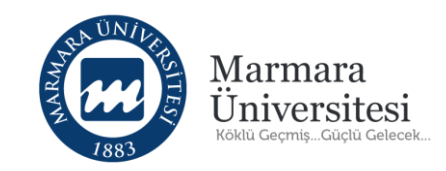

| barikasinga soru Ara |                                      |                                        |
|----------------------|--------------------------------------|----------------------------------------|
| Ana Ders             | Ana Ders Seçiniz                     | ¥                                      |
| Ders                 | Ders                                 |                                        |
| Dönemler             | Dönemler                             |                                        |
| Sinav                | Sınav Seçiniz                        | *                                      |
| Soru Metni           |                                      |                                        |
| Oluşturma Tarihi     | <b>m</b>                             |                                        |
| Güncelleme Tarihi    | <b>m</b>                             |                                        |
| Konu Başlıkları      | Konu Seçiniz                         | *                                      |
| Kategoriler          | Kategori Seçiniz                     | *                                      |
| Anahtar Sözcükler    | Anahtar Kelîme Seçînîz               | ×                                      |
| Sahibi               | Oluşturan Kişileri Seçiniz           | *                                      |
| Zorluk               | 📄 Çok Kolay 📄 Kolay 📄 Orta           | 🔲 Zor 🛛 Çok Zor                        |
| Özel                 | 📄 Daha önce kullanılmamış soruları g | jöster 🛛 📄 Daha önce kullanılmış sorul |
| Soru Tipi            | Evet Çoktan Tek Seçmeli              |                                        |
|                      | Evet Eşleştirme                      |                                        |
|                      | Evet Açık Uçlu                       |                                        |
|                      | Evet Çoktan Çok Seçmeli              |                                        |
|                      | Evet Siralama                        |                                        |
|                      |                                      |                                        |

Gelen ekrandan istediğiniz soruları filtrelemek için "Anahtar Sözcükler" bölümüne bulmak istediğiniz anahtar sözcüğü yazarak "Arama" butonuna tıklayınız.

Ayrıca diğer alanları kullanarak da arama yapabilirsiniz.

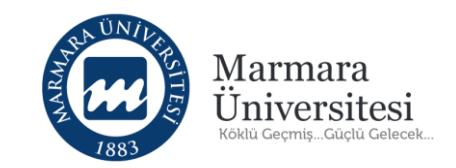

### Soru Bankası

| Yeni Soru Ekle 🛩  | Çoklu Soru Ekle 🕇 |
|-------------------|-------------------|
| Soru Bankasında S | oru Ara           |
| Soru Araması Sonu | ıçları            |

Toplu soru eklemek için "Çoklu Soru Ekle" butonuna tıklayınız. Toplu soru ekleme işlemi yalnızca Excel formatındaki dosya ile yapılmaktadır.

Sorularınızı hazırlayacağınız Excel dosyası için aşağıdaki işlemleri takip ediniz:

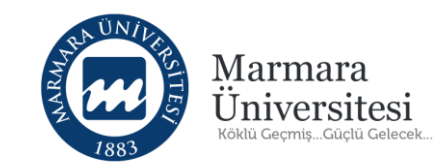

### Çoklu Soru Ekleme

#### 1) Lütfen Soru Tipini Seçin

2) Gerekli kriterleri içeren excel şablon dosyasını bilgisayarınıza indirmek için İNDİR (Excel) düğmesine basınız.

3) Sorularınızı excel dosyasına girdikten ve kaydettikten sonra, soru bankasına aktarmak için "Dosyanızı Yükleyin" kısmından karşıya yükleyin.

Bir soru excelinde en fazla 1000 soru olmalıdır.

| ≡ İndir            |   |
|--------------------|---|
| Çoktan tek seçimli | ~ |
| 📥 Exceli İndir     |   |

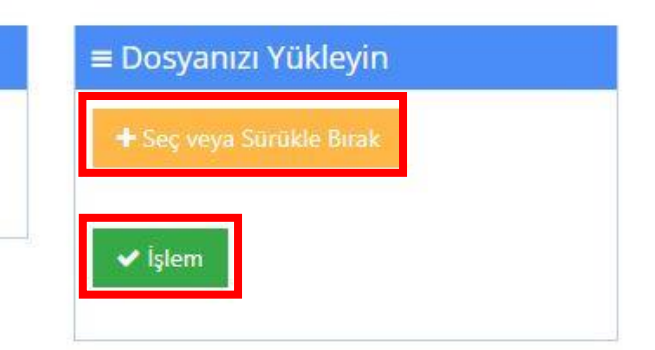

"Çoklu Soru Ekle" butonuna tıkladıktan sonra gelen ekrandan "Exceli İndir" butonuna tıklayınız.

Sorularınızı <u>yalnızca indirmiş</u> <u>olduğunuz</u> bu Excel dosyasına ekleyiniz.

Hazırladığınız Excel dosyasını "Seç veya Sürükle Bırak" butonunu kullanarak yükleyiniz. Daha sonra "İşlem" butonuna tıklayınız.

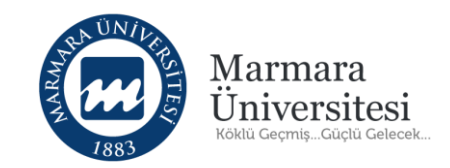

| 1  | С                      | D          | E           | F       | G               | Н                                        | 1            | J              | К        | L        | M        | N        | 0        | P               |
|----|------------------------|------------|-------------|---------|-----------------|------------------------------------------|--------------|----------------|----------|----------|----------|----------|----------|-----------------|
|    |                        | Zorluk *   | Anahtar     |         | Soru Kategorisi |                                          |              |                |          |          |          |          |          |                 |
|    | Ana Ders *             | Diffuculty | Kelimeler   | Konu    | Question        | Soru Metni*                              | Şık Sayısı*  | Doğru Cevap*   | Şık 1*   | Şık 2*   | Şık 3*   | Şık 4*   | Şık 5*   |                 |
| 1  | Master Course          | Level      | Keywords    | Торіс   | Category        | Question Text                            | Choice Count | Correct Choice | Choice 1 | Choice 2 | Choice 3 | Choice 4 | Choice 5 | Soru Dosya Yolu |
| 2  | Uzaktan Eğitim Merkezi | Çok Kolay  | uzemyazvize | Topics, | Category,       | Türkiye kaç coğrafi bölgeye ayrılmıştır? | 5            | 2              | 99       | 7        | 88       | 77       | 66       |                 |
| 3  |                        |            |             |         |                 |                                          |              |                |          |          |          |          |          |                 |
| 4  |                        |            |             |         |                 |                                          |              |                |          |          |          |          |          |                 |
| 5  |                        |            |             |         |                 |                                          |              |                |          |          |          |          |          |                 |
| 6  |                        |            |             |         |                 |                                          |              |                |          |          |          |          |          |                 |
| 7  |                        |            |             |         |                 |                                          |              |                |          |          |          |          |          |                 |
| 8  |                        |            |             |         |                 |                                          |              |                |          |          |          |          |          |                 |
| 9  |                        |            |             |         |                 |                                          |              |                |          |          |          |          |          |                 |
| 10 |                        |            |             |         |                 |                                          |              |                |          |          |          |          |          |                 |
| 11 |                        |            |             |         |                 |                                          |              |                |          |          |          |          |          |                 |

İndirdiğiniz Excel dosyasında "\*" işaretli zorunlu alanları doldurunuz.

NOT1: Yukarıdaki örnek görselde sorunun doğru cevabı Şık 2 olduğu için "Doğru Cevap" sütununda doğru şıkkın numarası " 2 " olarak yazılmıştır.

NOT2: Excel dosyasında her satırda 1 soru olacak şekilde soru yazılmalıdır.

Hazırladığınız Excel dosyasını kaydettikten sonra "Seç veya Sürükle Bırak" butonunu kullanarak sisteme yükleyiniz. Daha sonra "İşlem" butonuna tıklayınız.

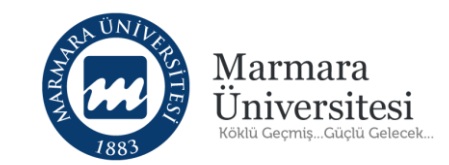

# 2. Sınav Aktivitesi Nasıl Oluştururum?

© Uzaktan Eğitim Uygulama ve Araştırma Merkezi

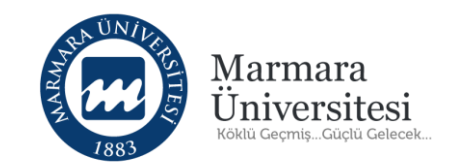

**UYARI** Daha önceden açılmış olan bir sınav aktivitesini düzenlemek için aşağıdaki adımları gerçekleştiriniz:

Açılan aktivitenin altında bulunan "İşlem" butonuna ardından "Oturumları Görüntüle" butonuna tıklayınız.

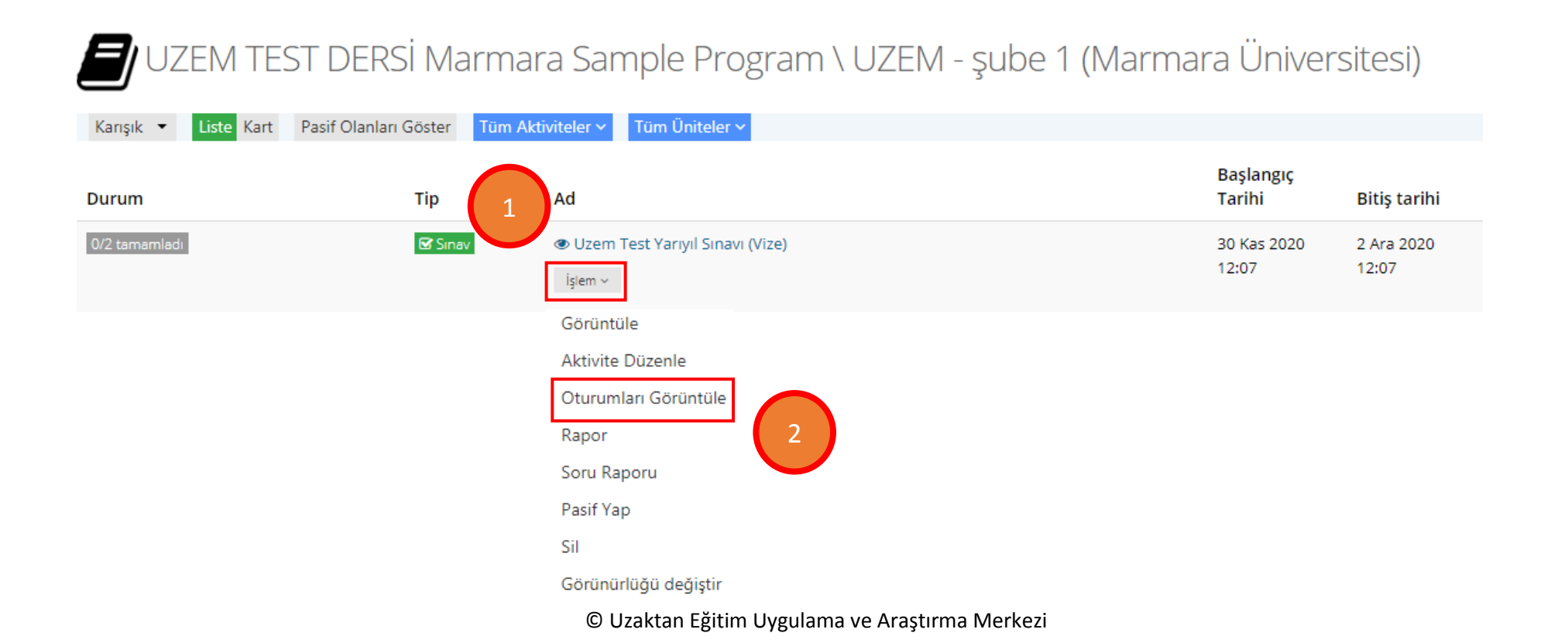

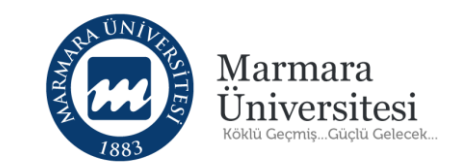

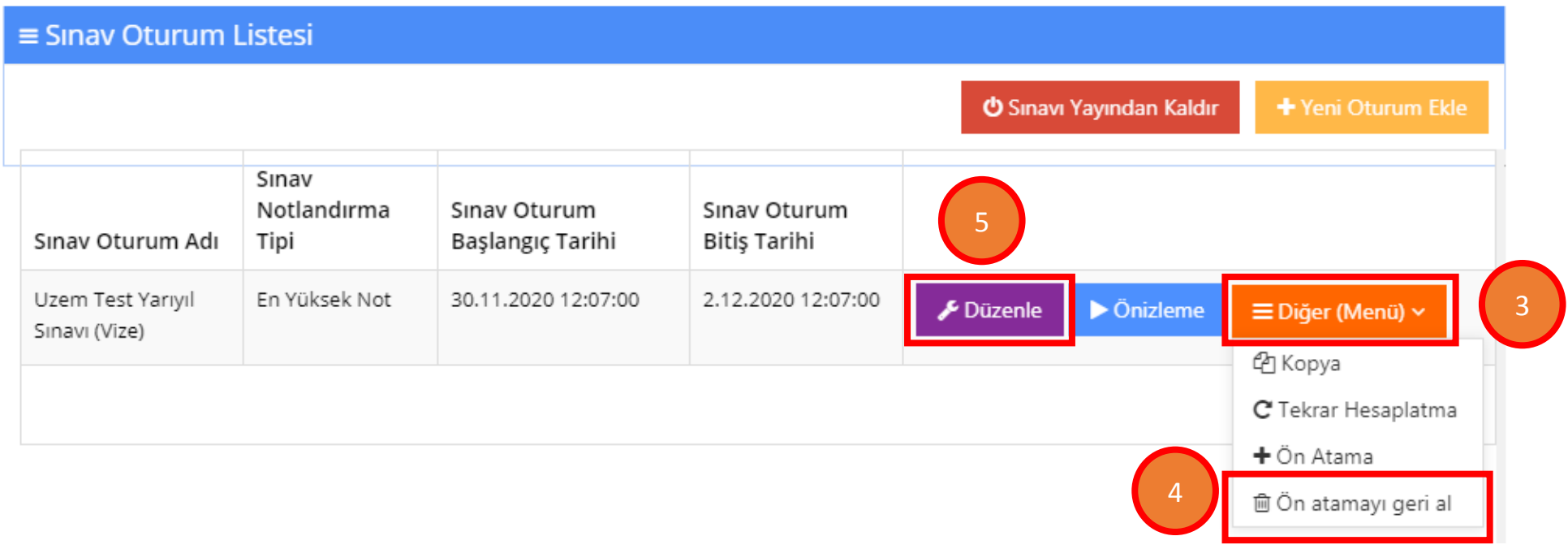

İlk olarak "Diğer (Menü)" butonuna ardından "Ön atamayı geri al" butonuna ve ardından "Düzenle" butonuna tıklayınız.

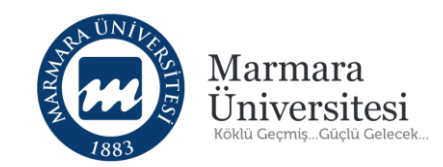

**DİKKAT!** "Ön Atama Geri Al" işleminden sonra sınav aktivitesi pasif aktivite olmaktadır. Aktiviteyi görüntülemek, düzenlemek ve yayımlamak için "Pasif Olanları Göster" butonunu tıklayarak aktiviteyi görebilirsiniz. Ön Atama işlemi tekrar yapılarak yayımlanmadığı sürece bu aktivite pasif olanlar arasında kalacak ve öğrenciler bu aktiviteyi görmeyecektir.

| Tümü-Hafta ▼ Hafta ▼ Liste Kart Pasif Olanları Göster Tüm Akti | viteler 🗸 🛛 Tüm Ü | Initeler 🗸      |
|----------------------------------------------------------------|-------------------|-----------------|
|                                                                |                   |                 |
| Durum                                                          | Тір               | Ad              |
| 0/0 tamamladi                                                  | 🗹 Sınav           | UZEM Test Sinav |
|                                                                |                   | İşlem ~         |

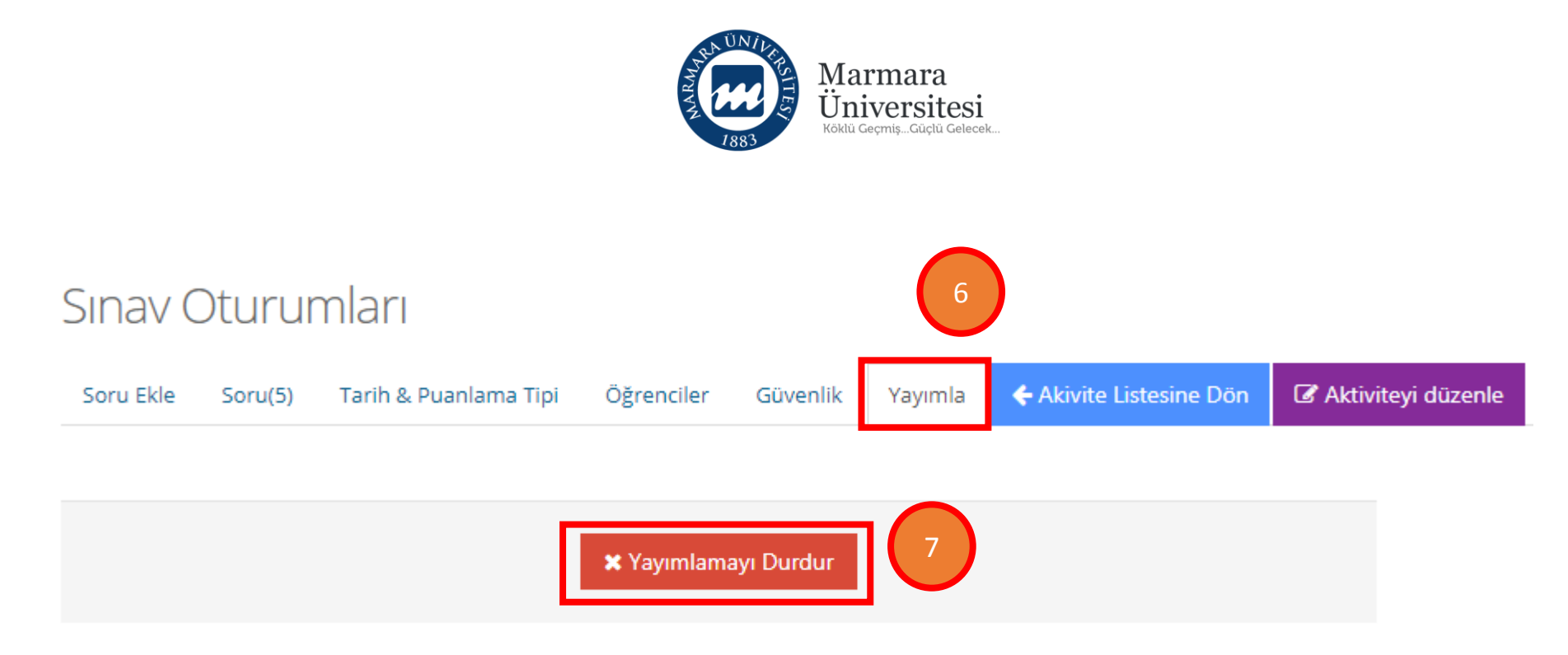

### Açılan sayfada "Yayımla" butonuna ardından "Yayımlamayı Durdur" butonuna tıklayınız.

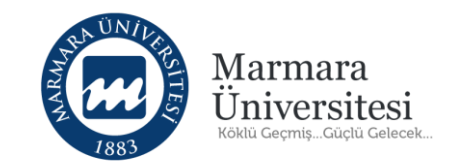

### UZEM TEST DERSİ Marmara Sample Program \ UZEM - şube 1 (Marmara Üniversitesi)

| Karışık 🝷 Liste Kart | Pasif Olanları Göster Tüm Aktiviteler | Y Tüm Üniteler Y                  |                      |                     |
|----------------------|---------------------------------------|-----------------------------------|----------------------|---------------------|
| Durum                | Tip 8 Ad                              |                                   | Başlangıç<br>Tarihi  | Bitiş tarihi        |
| 0/2 tamamladı        | ☑ Sinav Q Uze işlem                   | m Test Yarıyıl Sınavı (Vize)<br>Y | 30 Kas 2020<br>12:07 | 2 Ara 2020<br>12:07 |
|                      | Görür<br>Aktivi<br>Oturu              | te Düzenle 9                      |                      |                     |
|                      | Rapo                                  |                                   |                      |                     |
|                      | Soru                                  | Raporu                            |                      |                     |
|                      | Pasif                                 | (ap                               |                      |                     |
|                      | Sil                                   |                                   |                      |                     |
|                      | Görür                                 | urlüğü değiştir                   |                      |                     |

Dersinizin ana sayfasın da ilgili sınavı düzenlemek için "İşlem" butonuna ardından "Aktivite Düzenle" butonuna tıklayınız.

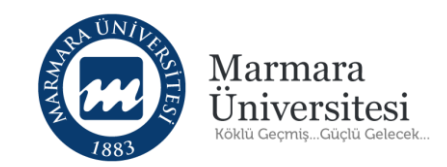

**UYARI** Yukarıda yapmış olduğunuz 9 adım dersinizin içerisinde önceden açılan bir sınav aktivitesini düzenlemek için geçerli adımlardır. Bu adımları gerçekleştirdikten sonra açılan aktivite de "Sınav Öncesi Mesajı", "Sınav Sonrası Mesajı", "Sınava Giriş Zamanı", "Tekrar Sayısı" vb. bölümlerini düzenledikten sonra "Kaydet" butonuna tıklayınız.

 Yukarıdaki bilgilerin nasıl doldurulacağı ile ilgili bilgileri sayfa 29-33 arasında bulabilirsiniz.

**Not:** Daha önceden açılan bir sınav aktivitesini düzenlediğiniz için bu sayfada sınav tarihi ve zamanı girilmeyecektir.

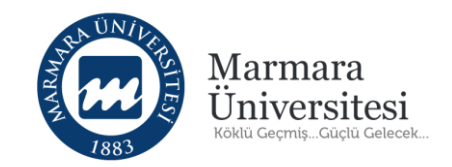

Aktiviteyi düzenledikten sonra sınavınızı yeniden yayınlamak için "İşlem" ardından "Oturumları Görüntüle" butonuna tıklayınız.

| UZEM TEST DI                  | ERSİ Marm         | ara Sample Program \ UZEM - şube                               | e 1 (Marmai | ra Üniver            | sitesi)             |
|-------------------------------|-------------------|----------------------------------------------------------------|-------------|----------------------|---------------------|
| Karışık 🝷 Liste Kart Pasif Ol | anları Göster Tüm | Aktiviteler Y Tüm Üniteler Y                                   |             |                      |                     |
| Durum                         | Тір               | Ad                                                             |             | Başlangıç<br>Tarihi  | Bitiş tarihi        |
| 0/2 tamamladı                 | 🕑 Sinav           | Uzem Test Yarıyıl Sınavı (Vize)<br>işlem ~                     |             | 30 Kas 2020<br>12:07 | 2 Ara 2020<br>12:07 |
|                               |                   | Görüntüle<br>Aktivite Düzenle<br>Oturumları Görüntüle<br>Rapor |             |                      |                     |
|                               |                   | Soru Raporu<br>Pasif Yap<br>Sil                                |             |                      |                     |
|                               |                   | Görünürlüğü değiştir                                           |             |                      |                     |

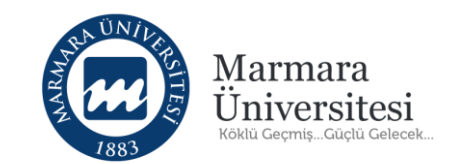

| ≡ Sınav Oturum                     | Listesi                      |                                  |                              |                          |                    |
|------------------------------------|------------------------------|----------------------------------|------------------------------|--------------------------|--------------------|
|                                    |                              |                                  |                              | 🖒 Sınavı Yayından Kaldır | + Yeni Oturum Ekle |
| Sınav Oturum Adı                   | Sınav<br>Notlandırma<br>Tipi | Sınav Oturum<br>Başlangıç Tarihi | Sınav Oturum<br>Bitiş Tarihi |                          |                    |
| Uzem Test Yarıyıl<br>Sınavı (Vize) | En Yüksek Not                | 30.11.2020 12:07:00              | 2.12.2020 12:07:00           | 🗲 Düzenle 🕨 Önizleme     | ≡ Diğer (Menü) ×   |
|                                    |                              |                                  |                              |                          | 🗙 Pencereyi Kapat  |

Açılan pencerede "Düzenle" butonuna tıklayınız.

 Bundan sonraki adımlar 3.konu başlığı olan "3.Sınav Oturumunu Nasıl Yayınlarım?" ile aynıdır ve o adımları gerçekleştiriniz.

**NOT:** Eğer kendininiz yeni bir sınav aktivitesi oluşturmak istiyorsanız sonraki adımları takip ediniz.

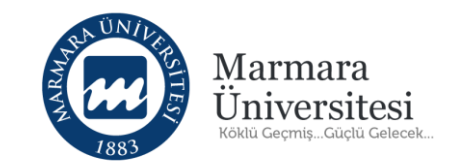

|                         |                                     | 🗘 🛦 🖂 🖻 🎴 Test Öğretmen ~    |
|-------------------------|-------------------------------------|------------------------------|
| 🕷 Anasayfa              | ZEM TEST Marmara Sample Program \ a | (Marmara Üniversitesi)       |
| 🗐 Derslerim Karışık 👻   | Liste Kart Pasif Olanları Göster    | a Eğitmenler                 |
| 🛗 Takvim                |                                     | Test                         |
| 🖂 İletişim Araçları 🛛 < |                                     | Oğretmen                     |
| Soru Bankası            |                                     | • Bilgi                      |
| Aktivite Raporu         |                                     | 출 Subeler                    |
|                         |                                     | Marmara Sample Program \ a * |
|                         |                                     | ଝ Dersi Yönet                |
|                         |                                     | + Yeni Aktivite Ekle ~       |
|                         |                                     | 🐭 Şubeleri Yönet 🛩           |
|                         |                                     | 🐨 İletişim Kur 🗸             |
|                         |                                     | ា Ders Akışı                 |

Sınav aktivitesi oluşturmak istediğiniz dersi seçtikten sonra ders sayfanızın sağında bulunan "Yeni Aktivite Ekle" butonuna tıklayınız.

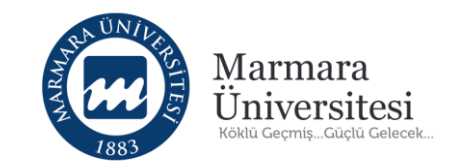

Sınav aktivitesi oluşturmak için "Sınav" seçeneğini tıklayınız.

| + Yeni Aktivite Ekle 🗸 |
|------------------------|
| + Ödev                 |
| + Sinav                |
| + Forum                |
| + Doküman              |
| + Anket                |
| + Sanal Sinif          |
| + Video                |
| 🕂 Sınıf İçi            |
| + Link Aktivitesi      |

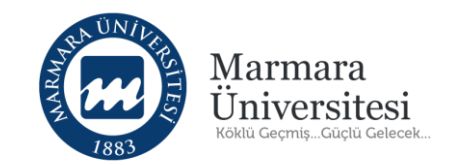

### Yeni Sınav

#### Lütfen Aktivite Tipi Seçin

Aktivitenin görünmesini istediğiniz şubeleri seçin ve Devam Et düğmesine tıklayın.

| 📄 Tüm Şubeleri Seç                      | Şube Arayın                  |   |
|-----------------------------------------|------------------------------|---|
| Marmara Sample Program                  | m \ a (Marmara Üniversitesi) | 1 |
| Marmara Sample Progran<br>Üniversitesi) | n \ deneme (Marmara          | 1 |
| Marmara Sample Program<br>Universitesi) | m \ UZEM TEST (Marmara       | 3 |
|                                         |                              |   |

← Aktivite Listesine Geri Dön

Eğer listedeki tüm bölümlere ders veriyorsanız "Tüm Şubeleri Seç" seçeneğini seçip "Devam" butonuna tıklayınız.

Devam 🔶

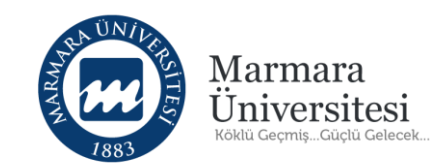

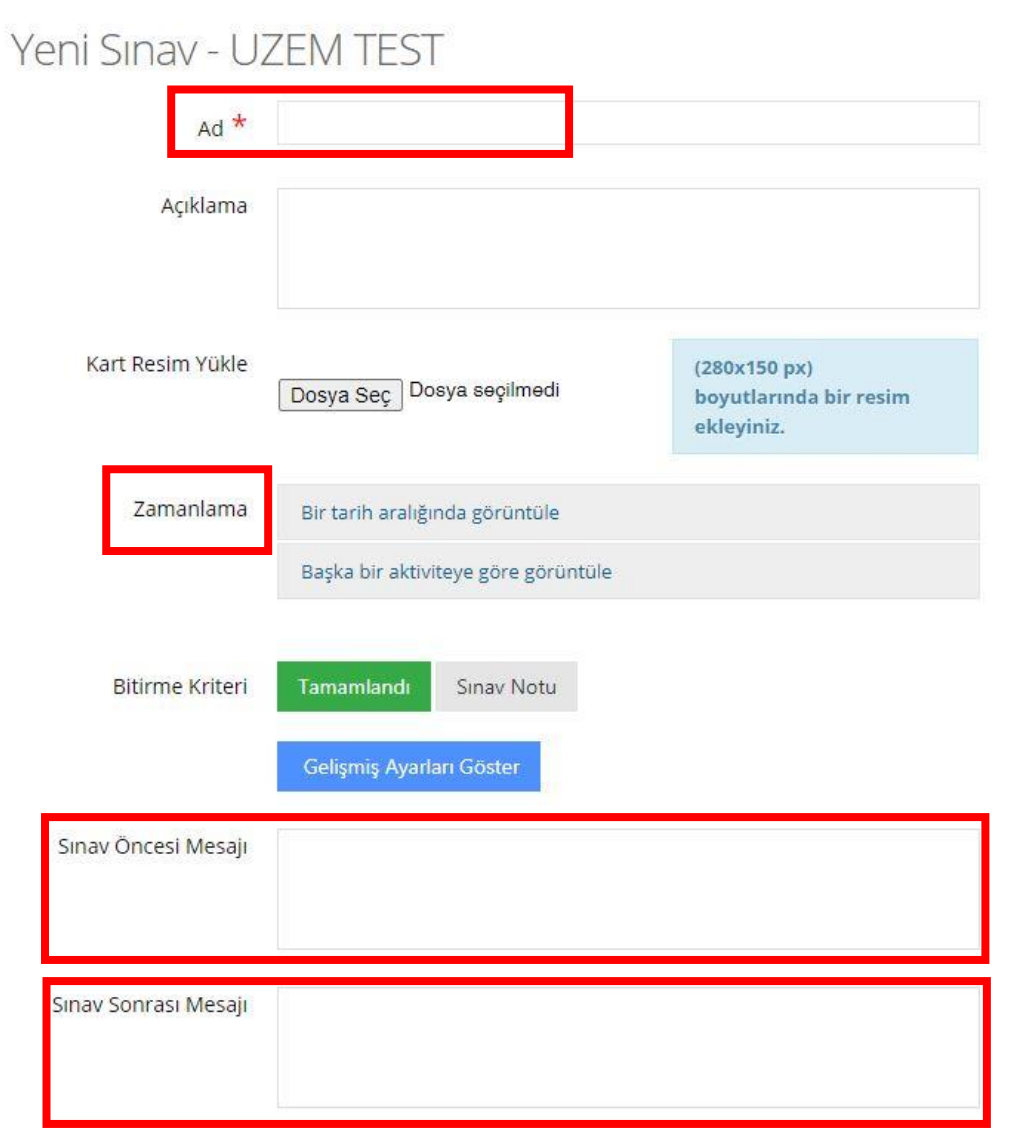

Gelen ekranda öncelikle sınav aktivitesinin adını yazınız.

Örneğin: "2019-2020 Yaz MAT1012\_Arasınav" NOT! "Zamanlama" bölümü kesinlikle kullanılmayacaktır.

Sınav Öncesi Mesajı bölümüne "Bu sınavda 20 soru vardır ve süresi 30 dakikadır. Yanlış cevaplarınız dikkate alınmayacaktır." gibi örnek metin yazabilirsiniz.

Sınav Sonrası Mesajı bölümüne "Sınavınız bitmiştir." gibi örnek metin yazabilirsiniz.

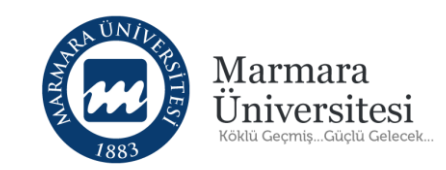

| Sınavın Açılacağı Tarih 🕇                           | <b>©</b>                                                                            |   |
|-----------------------------------------------------|-------------------------------------------------------------------------------------|---|
| Sınavın Biteceği Tarih *                            |                                                                                     |   |
| Toplam Süre (dakika)                                |                                                                                     |   |
| Sınava giriş zamanı                                 | Verilen süre bittiğinde sınav tamamlanır.                                           | ~ |
| Kategori                                            | Ara Sinav                                                                           | ~ |
| Sınav Notlandırma Tipi                              | En Yüksek Not                                                                       | ~ |
| Tekrar Sayısı *                                     | 1                                                                                   |   |
| Şu tarihte öğrenciler<br>sınav notlarını görebilsin | Bilgi! Boş bırakıldığında öğrenci sınav notları oluşur oluşmaz notlarını görebilir. |   |

#### Sınavın Başlama Saati için

"Sınavın Açılacağı Tarih" bölümünü doldurunuz.

Sınavın bitiş saati için

"Sınavın Biteceği Tarih" bölümünü doldurunuz.

Sınav süresini belirlemek için

"Toplam Süre(dakika)" bölümünü doldurunuz.

Öğrenciler "Sınavın Açılacağı Tarih" ve "Sınavın Biteceği Tarih" arasındaki süreler içerisinde belirlemiş olduğunuz "Toplam Süre(dakika)" kadar sınav yapabilecektir.

**IDİKKATI:** "Sınavın Açılacağı Tarih" :17.08.2020 saat 12:00 ve "Sınavın Biteceği Tarih" 17.08.2020 14:00 ve "Toplam Süre(dakika)" 30 dk girilmişse; öğrenciler 12:00 ile 14:00 arasındaki istedikleri zaman diliminde 30 dk süresince sınava girebileceklerdir. Bu nedenle "Toplam Süre(dakika)"

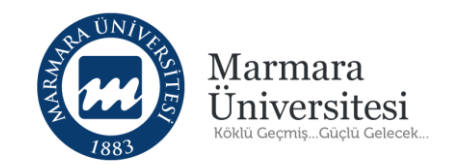

**30 dk olacaksa; "Sınavın Açılacağı Tarih"** :17.08.2020 saat 12:00 ve **"Sınavın Biteceği Tarih"** 17.08.2020 12:30 olmalıdır.

Önemli! Sınavın sadece belirttiğiniz zaman diliminde yapılması için "Sınava giriş zamanı" bölümüne görselde görüldüğü gibi "Verilen süre bittiğinde sınav tamamlanır." seçeneğini seçmeniz gerekmektedir.

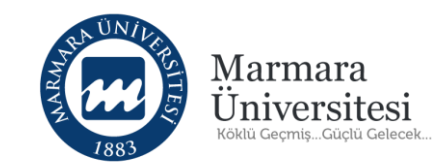

"Soruları Karıştır" ve "Seçenekleri Karıştır" bölümlerini "Evet" olarak ayarlayınız.

Sınavda sorulacak soru sayısı için **"Soru** Sayısı" bölümünü doldurunuz

"Soru Ağırlıklandırma Tipi" Zorluk Seviyesi seçildikten sonra sınavda "Kullanılacak Zorluk Dereceleri" seçilir.

| Soruları Kariştir                        | Ever    |  |
|------------------------------------------|---------|--|
| Seçenekleri Karıştır                     | Evet    |  |
| Soru Puanını Sınavda                     |         |  |
| Göster                                   |         |  |
| Sinav Raporunu                           |         |  |
| Öğrenciye Göster                         |         |  |
| Sınava Giriş Sayısını                    |         |  |
| Belirle ( Tanımlanan                     |         |  |
| sınav tarihleri arasında                 |         |  |
| sınava belirtilen giriş                  |         |  |
| hakkı kadar giriş                        |         |  |
| yapabilir. Sınavda                       |         |  |
| olmadığında süresi                       |         |  |
| durur. Kaldığı süreden                   |         |  |
| tum sorulari gorup                       |         |  |
| cevapiaya bilir.)                        |         |  |
| Otomatik Kaydı Devreye                   | Evet    |  |
| A                                        |         |  |
| Soru Sayısı *                            | 0       |  |
| Soru Ağırlıkland <mark>ı</mark> rma Tipi | Hiçbiri |  |
|                                          |         |  |
|                                          |         |  |

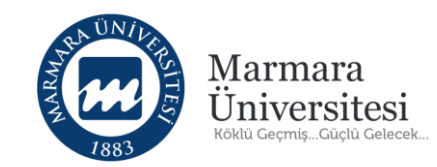

| Soru Ağırlıklandırma Tipi         | Zorluk Seviyes                  | l.           |             |       |           |  |
|-----------------------------------|---------------------------------|--------------|-------------|-------|-----------|--|
| Kullanılacak Zorluk<br>Dereceleri | 📄 Çok Kolay                     | 🕢 Kolay      | 🗹 Orta      | ✓ Zor | 📄 Çok Zor |  |
| Soru Ağırlıkları                  | Toplam soru sa<br>büyük olamaz. | yısı sınav s | oru sayısır | ndan  |           |  |

| Zorluk                                            | Sayı | Not |
|---------------------------------------------------|------|-----|
| Kolay                                             | 4    | 5   |
| Orta                                              | 4    | 10  |
| Zor<br>*Bu zorluk derecesi için soru<br>sayısı: 0 | 2    | 20  |
| TOPLAM                                            | 10   | 100 |

✓ Kaydet İptal Et

"Kullanılacak Zorluk Dereceleri" seçtikten sonra açılan tabloda ilgili kutucukları doldurunuz.

Burada dikkat edilmesi gereken husus bir önceki sayfada belirtilen "Soru Sayısı" ile Toplam Sayının aynı olması gerekmektedir.

Tabloda gerekli ayarlama yapıldıktan sonra "Kaydet" butonuna tıklayınız.

"Kaydet" butonuna tıkladıktan sonra otomatik olarak Sınav oturumu sayfasına yönlendirecektir.

Lütfen Dikkat: "Kaydet" butonuna tıkladıktan sonra sınav aktivitesi oluşturulmuş ancak henüz yayımlanmamıştır (sınavın aktif edilmesi "3.Sınav Oturumunu Nasıl Yayınlarım?" başlığı altında açıklanmaktadır.)

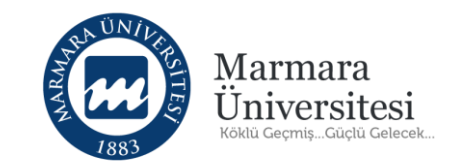

## 3. Sınav Oturumunu Nasıl Yayınlarım?

© Uzaktan Eğitim Uygulama ve Araştırma Merkezi

|                                               |                               | Marmara<br>Universi<br>Koklů GeçmişGůçh      | a<br>tesi<br><sup>û Gelecek</sup>               |
|-----------------------------------------------|-------------------------------|----------------------------------------------|-------------------------------------------------|
| SINAV Oturumları<br>Soru Ekle Soru(0) Tarih & | Puanlama Tipi Öğrenciler Güve | enlik Yayımla <b>← Akivite Listesine Dön</b> | Oturumlar:<br>Uzem Test Yarıyıl Sınavı (Vize) 🔻 |
| Anahtar Sözcükler                             | Kategoriler                   | Konular                                      |                                                 |
| Seçiniz                                       | Seçiniz                       | Seçiniz                                      |                                                 |
| Ana Ders                                      | Ders Seciniz                  | Dönemler                                     |                                                 |
| Seçiniz                                       |                               | Seçiniz                                      |                                                 |

Bu ekranda, Sınav aktivitesi oluşturulduktan sonra "Sınav Oturumları" sayfası görüntülenecektir. Bu sayfadan hazırlanan soruların oturma eklemesi ve görüntülenmesi, sınav aktivitesi oluşturulurken belirlenen sınav tarihinin ve puanlama tipinin değiştirilmesi, sınava girecek öğrencilerin görüntülenmesi ve son olarak da sınavın yayımlanması işlemleri yapılır.

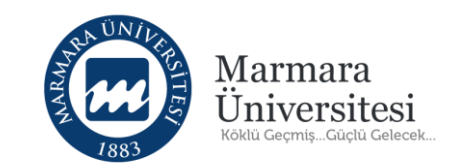

| Soru Ekle Soru(0) Tarił                                | n & Puanlama Tipi Öğrencil | er Güvenlik Yayır         | nla 🗲 Akivite Listesin | e Dön                     | Oturumlar:<br>Uzem Test Yarıy | y <mark>ıl</mark> Sınavı (Vize) |
|--------------------------------------------------------|----------------------------|---------------------------|------------------------|---------------------------|-------------------------------|---------------------------------|
| Aktiviteyi düzenle                                     |                            |                           |                        |                           | ¥8                            |                                 |
| Anahtar Sözcükler                                      | Kategoriler                |                           | Konular                |                           |                               |                                 |
| uzemtestvize 🗙                                         | Seçiniz                    |                           | Seçiniz                |                           |                               |                                 |
| Ana Ders                                               | Ders Seg                   | iniz                      | Dönemler               |                           |                               |                                 |
| Seçiniz                                                |                            |                           | Seçiniz                |                           |                               |                                 |
| aru Listesi                                            |                            |                           |                        |                           |                               |                                 |
| oru Listesi                                            |                            | Soru Tipi                 |                        | Kategoriler               | Zorluk                        | Konular                         |
| Dru Listesi<br>Soru Metni<br>Z Türkiye'nin Başkenti ne | eresidir?                  | Soru Tipi<br>Çoktan Tek 1 | Seçmeli                | Kategoriler<br>kategori 1 | Zorluk<br>Çok Kolay           | Konular<br>konu 1               |
| oru Listesi<br>Soru Metni<br>Türkiye'nin Başkenti ne   | eresidir?                  | Soru Tipi<br>Çoktan Tek S | Seçmeli                | Kategoriler<br>kategori 1 | Zorluk<br>Çok Kolay           | Konular<br>konu 1               |

soruları seçip "Seçilen Soruları Ekle" butonuna tıklayınız.

Sınavda kullanılacak sorular soru bankasından Sınav oturumuna eklenecektir.

Sınav oturumuna ekleyeceğiniz soruları listelemek için "Anahtar Sözcükler" kısmından arama yapılabilir. "Anahtar Sözcükler" alanına yazdığınız etikete göre sorular listelenecektir. İlgili

|                                                             |                             | UNIVERSITES<br>INVIVATION | Marma<br>Ünivers<br>Köklü GeçmişGi | ra<br>Sitesi<br><sup>açıta</sup> Gelecek |                                  |
|-------------------------------------------------------------|-----------------------------|---------------------------|------------------------------------|------------------------------------------|----------------------------------|
| SINAV Oturumları<br>Soru Ekle Soru(1) Tarih & Puanlama Tipi | Öğrenciler Güvenlik Yayımla | ✦ Akivite Listesine Dön   |                                    | Oturumla<br>Uzem Te                      | r:<br>Ist Yanyıl Sınavı (Vize) 🔹 |
| Soru Metni                                                  | Soru Tipi                   | Kategoriler               | Zorluk                             | Konular                                  | Benzerlik Oranı                  |
| D Türkiye'nin Başkenti neresidir?                           | Çoktan Tek Seçmeli          | kategori 1                | Çok Kolay                          | konu 1                                   | 0                                |
|                                                             | 🗸 Seçi                      | i soruları sil            |                                    |                                          |                                  |

Sınavda kullanılacak soruları görmek için "Soru" sekmesine tıklayınız. Çıkarmak istediğiniz soru olması durumunda ilgili soruyu seçip "Seçilen soruları sil" butonuna tıklayınız.

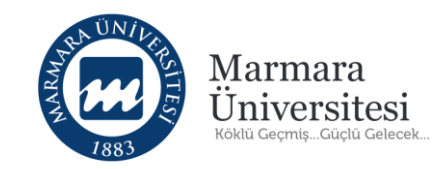

| Soru Ekle Soru(1)                | Tarih & Puanlama Tipi | Ö | ğrenciler | Güvenlik | Yayımla | Akivite Listesine Dör |
|----------------------------------|-----------------------|---|-----------|----------|---------|-----------------------|
| 🕼 Aktiviteyi düzenle             |                       |   |           |          |         |                       |
| Sınav Notlandırma Tipi           | En Yüksek Not         |   | *         |          |         |                       |
| Sınav Oturum Başlangıç<br>Tarihi | 05.08.2020            |   | 15:00     | 0        |         |                       |
| Sınav Oturum Bitiş<br>Tarihi     | 05.08.2020            |   | 16:00     | 0        |         |                       |
| Otomatik Kaydı Devreye<br>Al     | Evet                  |   |           |          |         |                       |
|                                  |                       |   |           |          |         |                       |

#### "Tarih & Puanlama Tipi" sekmesinde;

Sınav Oturum Başlangıç TarihiSınav Oturum Bitiş Tarihi

Ayarlarınızı kontrol edebilir veya değiştirebilirsiniz.

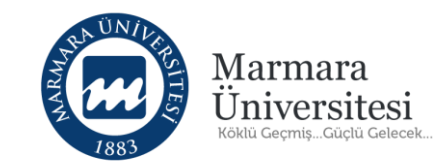

| Arama   Seçilmiş Kullanıcı Sayısı: 0   I Listeyi Temizle   + Kullanıcıları Al   + Kullanıcıları Al   Ad   Soyad   Kullanıcı Adı     Ad   Soyad   Kullanıcı Adı     Ad     Soyad   Kullanıcı Adı     Ad   Soyad   Kullanıcı Adı     Ad     Soyad   Kullanıcı Adı     Ad     Soyad   Kullanıcı Adı     Ad     Soyad   Kullanıcı Adı     Ad     Soyad   Kullanıcı Adı     Ad     Soyad     Kullanıcı Adı     I test   Ogrenci     I test     I test     I test     I test     I test     I test     I test     I test     I I I I I I I I I I I I I I I I I I I                                                                                                    | turumdan Çıka |
|----------------------------------------------------------------------------------------------------|---------------|
| Seçilmiş Kullanıcı Sayısı: 0  Arama Sonuçları Ad Soyad Kullanıcı Adı  Ad Soyad Kullanıcı Adı  Ad test ogrenci_1 test.ogrenci_4                                                                                                    | turumdan Çıka |
| Arama Sonuçları Ad Soyad Kullanıcı Adi Kullanıcı Adi                                                                                                    |               |
| Ad       Soyad       Kullanıcı Adı         Image: Add Soyad       Kullanıcı Adı         Image: Add Soyad       Kullanıcı Adı         Image: Adv Soyad       Kullanıcı Adı         Image: Adv Soyad       Kullanıcı Adı         Image: Adv Soyad       Kullanıcı Adı         Image: A | Tümünü Çıka   |
| test ogrenci_1 test.ogrenci_1 test.ogrenci_4                                                                                                    | re            |
| test ogrenci test.ogrenci_4                                                                                                    | 1             |
|                                                                                                    | 4             |
| deneme deneme test.sait                                                                                                    |               |
| testuser1 testuser1 testuser1                                                                                                    |               |

"Öğrenciler" sekmesinde sınava katılacak öğrencilerin listesi görebilirsiniz.

© Uzaktan Eğitim Uygulama ve Araştırma Merkezi

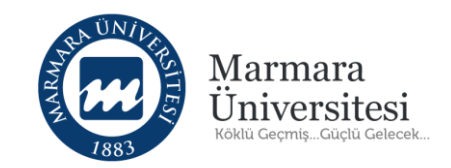

"Yayımla" sekmesinde yapmış olduğunuz tüm işlemlerin sol tarafında onay işareti ( ✓ ) görünüyorsa "Ön Atama " butonuna tıklayınız.

Sınav Oturumları

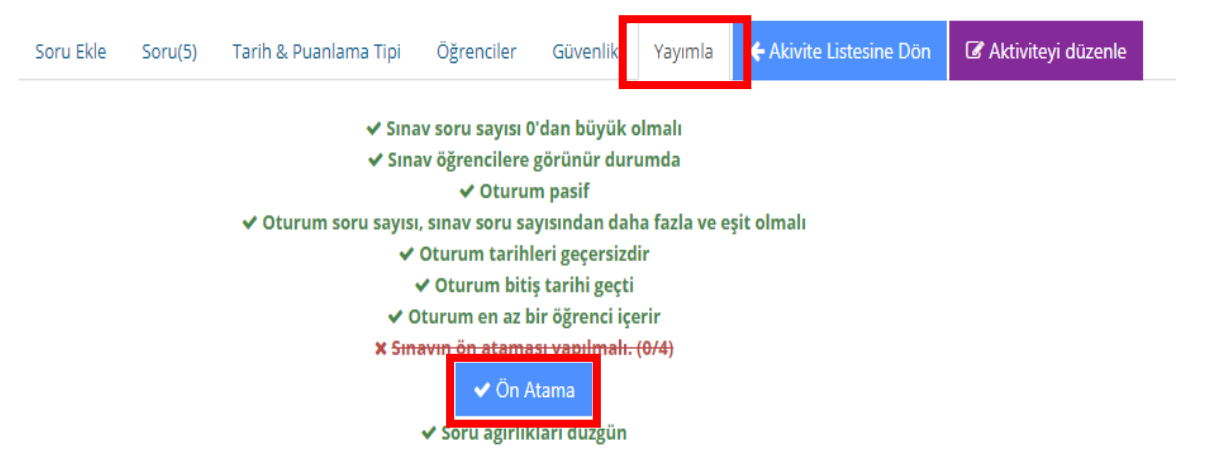

**UYARI ! "Ön atama"** butonuna tıkladıktan sonra bir sonraki adımı gerçekleştirmeyi unutmayınız. Aksi takdirde <u>sınav aktif olmayacaktır.</u>

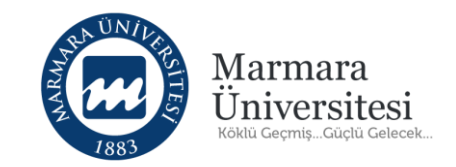

"Ön Atama" sekmesine tıkladıktan sonra yeniden "Yayımla" (1) sekmesine tıklayınız. Yapmış olduğunuz tüm işlemlerin sol tarafında onay işareti ( ✓ ) görünüyorsa aşağıda bulunan "Yayımla"

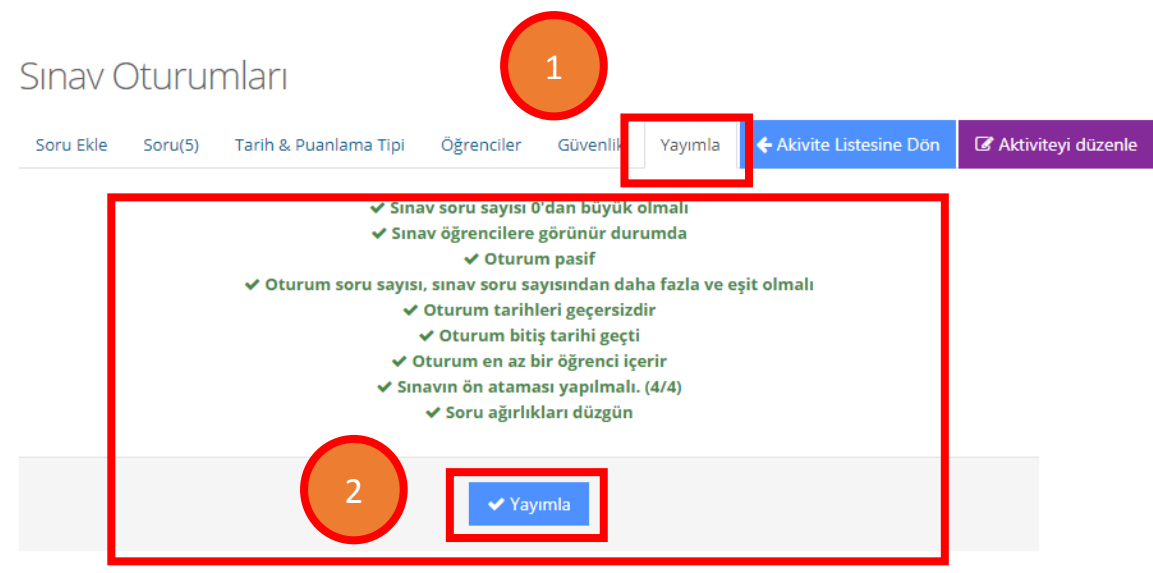

(2) butonuna tıklayarak sınavınızı aktif hale getirebilirsiniz.

Eğer "Yayımla" sekmesinde herhangi bir işlemlemin sol tarafında hata işareti (**x**) görünüyorsa ilgili bölüme gidip sorunu giderdikten sonra tekrar "Yayımla" sekmesinden sınavınızı aktif edebilirsiniz.

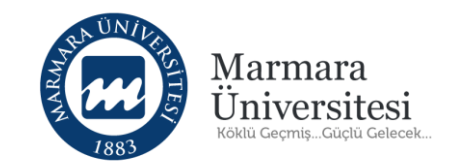

#### UZEM TEST Marmara Sample Program \ a (Marmara Üniversitesi) Karışık 🝷 🌢 Eğitmenler Liste Kart Pasif Olanları Göster Başlangıç Test Öğretmen Tip Ad Bitiş tarihi Durum Tarihi 🐱 İletişime Geç Sinav 0/0 tamamladı Uzem Test Yarıyıl Sınavı (Vize) 5 Ağu 2020 5 Ağu 2020 O Bilgi 15:00 16:00 İşlem ∽ 📽 Şubeler Marmara Sample Program \ a (Mar... Cersi Yönet Subeleri Yönet » 📄 İletişim Kur 🗸

"Yayımla" butonuna tıkladıktan sonra sınavınız görselde görüldüğü gibi belirtilen gün ve saatte aktif hale gelecektir.

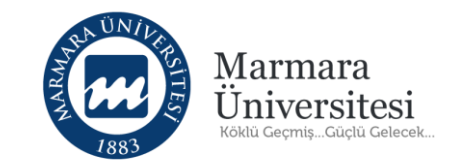

# 4. Sınavı Nasıl Değerlendiririm?

© Uzaktan Eğitim Uygulama ve Araştırma Merkezi

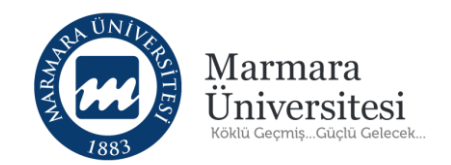

Sınavınızda <mark>Açık Uçlu soru tipi varsa</mark> değerlendirme işlemi yapmadan önce aşağıdaki işlemleri sırasıyla yapınız.

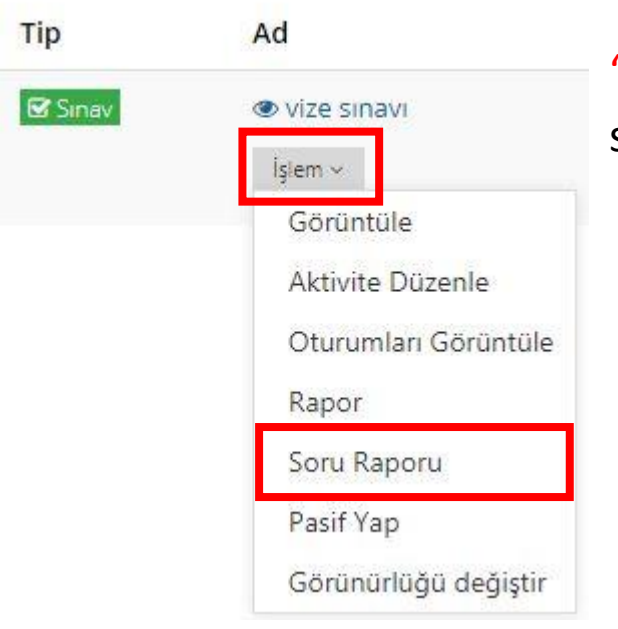

"İşlem" butonuna tıkladıktan sonra açılan menüden "Soru Raporu" seçeneğine tıklayınız.

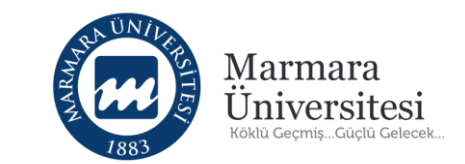

| Soru<br>Numarasi | Soru Metni                      | Etiketler                     | 22        | Zorluk Sıralaması | Oluşturan:                | İşlem              |
|------------------|---------------------------------|-------------------------------|-----------|-------------------|---------------------------|--------------------|
|                  | Soru bilgisini gizle            | konu 1 ka                     | ategori 1 | Çok Kolay         | Oluşturan:: Test Öğretmen | İslem 🗸            |
|                  | Türkiye'nin Başkenti neresidir? | uzemtestv                     | vize      |                   |                           | IQC:11             |
|                  |                                 | Soru Tipi: Çoktan Tek Seçmeli |           |                   |                           |                    |
|                  | Soru bilgisini gizle            | uzemtestv                     | vize      | Zor               | Oluşturan:: SYSTEM UZEM   | İşlem 🗸            |
|                  | Uzaktan Eğitim nedir?           |                               |           |                   |                           | ✗ Tam Puan Ver     |
|                  |                                 | Soru Tipi: Açık Üçlü          |           |                   |                           | Soruyu İptal Et    |
|                  |                                 |                               |           |                   |                           | 🔳 Listede notlandı |

Gelen ekranda sınavda sorulan sorular listelenmiş şekilde görünecektir. Buradan "Soru Tipi: Açık Uçlu" olanları bulup sağındaki "İşlem" butonuna tıkladıktan sonra açılan listeden "Listede notlandır" seçeneğini işaretleyiniz.

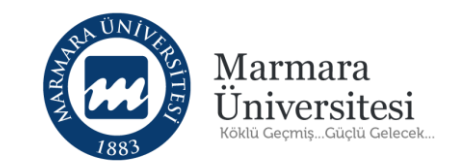

| ≡ Notlandırma  |                       |                       |                                                                                 |                     |
|----------------|-----------------------|-----------------------|---------------------------------------------------------------------------------|---------------------|
| Öğrenci        | Tümünü Göster Notland | dırılanları Göster No | landinimayanlari Göster 🔰 Tüm N                                                 | otlandırmayı Göster |
| Kullanıcı Adı  | Ad                    | Tekrar                | Verilen Cevap                                                                   | Sınav Notu          |
| test.ogrenci_1 | test ogrenci_1        | 1                     | bu metin test.ogrenci 1 adlı öğrencinin açık uçlu sorusunun cevap metnidir.     | 0                   |
| test.ogrenci_4 | test ogrenci          | 1                     | bu metin test.ogrenci 4 adlı öğrenci hesaının açık uçlu sorunun cevap metnidir. | 0                   |
|                |                       |                       |                                                                                 | Tümünü Kaydet       |

Gelen ekranda "İşlem" yaptığınız soruya cevap veren öğrenciler ve cevapları listelenmiş şekilde görünecektir.

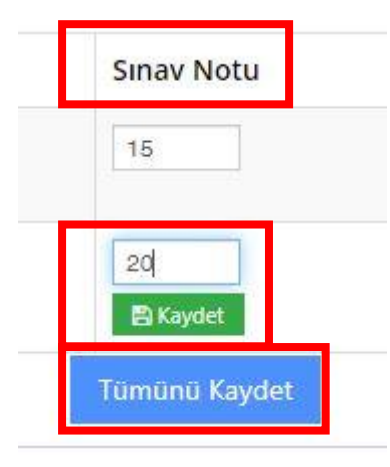

Öğrencinin cevabını inceledikten sonra değerlendirdiğiniz açık uçlu sorudan kaç puan aldığını "Sınav Notu" kutucuğuna yazınız ve "Kaydet" butonuna tıklayınız.

Bu işlemi her öğrenci için yaptıktan sonra "Tümünü Kaydet" butonuna tıklayınız.

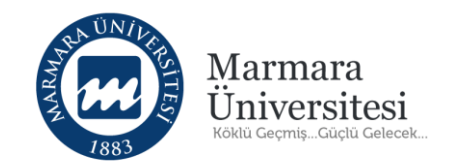

Açık uçlu soruların notlandırılması bittikten sonra sınav raporu almak için:

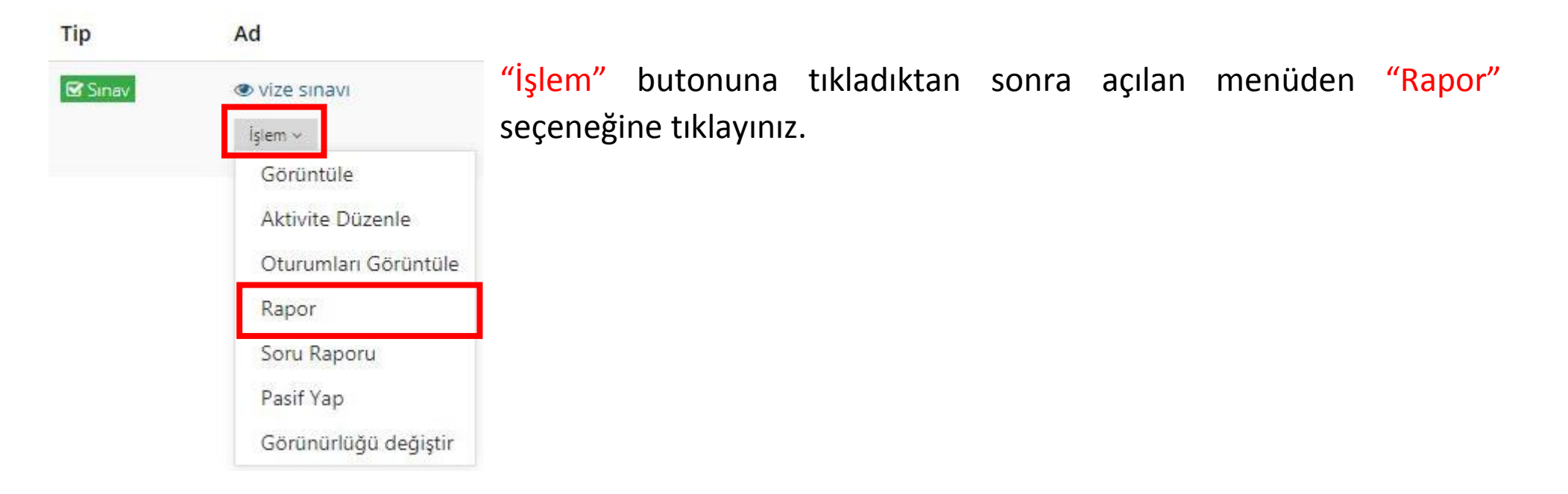

**UNUTULMAMALI**: Her bir şube için ayrı ayrı rapor almanız gerekmektedir.

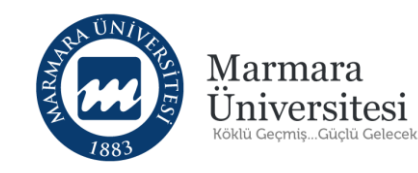

| **         |                 | 20<br>Toplam Öğrenci S | 76<br>Sayisi      |            | 1049<br>Görüntülendi | 8       |                          | 20<br>soru   | Havuzdak | 20<br>Sorular         | 36,35<br>Not Ortalamasi     |
|------------|-----------------|------------------------|-------------------|------------|----------------------|---------|--------------------------|--------------|----------|-----------------------|-----------------------------|
| ≡Öğren     | ci Durum Grafiž | ġ                      |                   |            |                      | GÖRÜN   | NTÜLEME İSTATİSTİK       | LERI         |          |                       |                             |
|            |                 | Tamaman                | mad               |            |                      | BUGÜN   |                          |              |          |                       | 0                           |
|            |                 |                        |                   |            |                      | DÜN     |                          |              |          |                       | 0                           |
|            |                 | Tamamlandi             |                   |            |                      | BU AY   |                          |              |          |                       | 0                           |
|            |                 | 40%                    |                   |            |                      | GEÇEN A | Y                        |              |          |                       | 1049                        |
|            |                 |                        | Başlanmadı<br>60% |            |                      | TOPLAM  |                          |              |          |                       | 1049                        |
|            |                 |                        |                   |            |                      | Tũm Ô   | ğrenci Raporlarını İnd ∨ |              |          | ▲ Raporu Indir ▲ Deta | yli Sinav Raporu 🗧 🔒 Yazdır |
| ≡ Son 10 ( | Görüntüleme     |                        |                   |            |                      | ≡ En Si | k Görüntüleyen 10        | Öğrenci      |          |                       |                             |
|            | Kullanıcı Adı   | Ad                     | Soyad             | Son Tarih  | Görüntüleme #        |         | Kullanıcı Adı            | Ad           | Soyad    | Görüntüleme #         | Son Tarih                   |
| 4          | o237116089      | DİLARA                 | YILDIRIM          | 07.07.2020 | 2                    | 4       | o350318025               | NİHAT        | KAYA     | 9.1                   | 07.07.2020                  |
| 4          | o238118525      | MAHMUT                 | GÖRHAN            | 07.07.2020 | 2                    | 4       | o460419018               | METEHAN      | ATBAŞ    | 7                     | 07.07.2020                  |
| 4          | o120916032      | BURAK                  | YILMAZ            | 07.07.2020 | 2                    | 4       | o460119015               | ÇİĞDEM       | TUTAR    | 6                     | 07.07.2020                  |
| 4          | o137115060      | ÖMER FARUK             | MARMARA           | 07.07.2020 | 2                    | 4       | 0355918043               | ALPEREN      | BUDAK    | 6                     | 07.07.2020                  |
| 4          | o140117239      | DILAN                  | TURMUŞ            | 07.07.2020 | 2                    | 4       | o460319040               | MEHMET HATIP | SOLAR    | 5                     | 07.07.2020                  |
|            | 0360318047      | AHMET EMÍN             | BALTACI           | 07 07 2020 | 1                    |         | o362019822               | NURİ         | SARIVER  | 5                     | 07 07 2020                  |

"Rapor İndir" veya "Detaylı Sınav Raporu" seçeneklerini kullanarak seçilmiş şubedeki öğrencilere ait sınav sonuçlarının olduğu raporu excel dosyası olarak indiriniz. Bu raporları dersteki her şube için ayrı ayrı yapılması gerekmektedir.

UYARI! Dersinizdeki her bir şube için ayrı ayrı rapor alınması gerekmektedir.

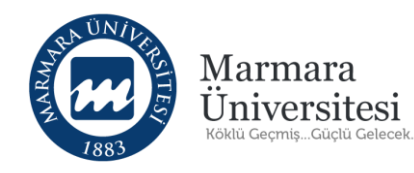

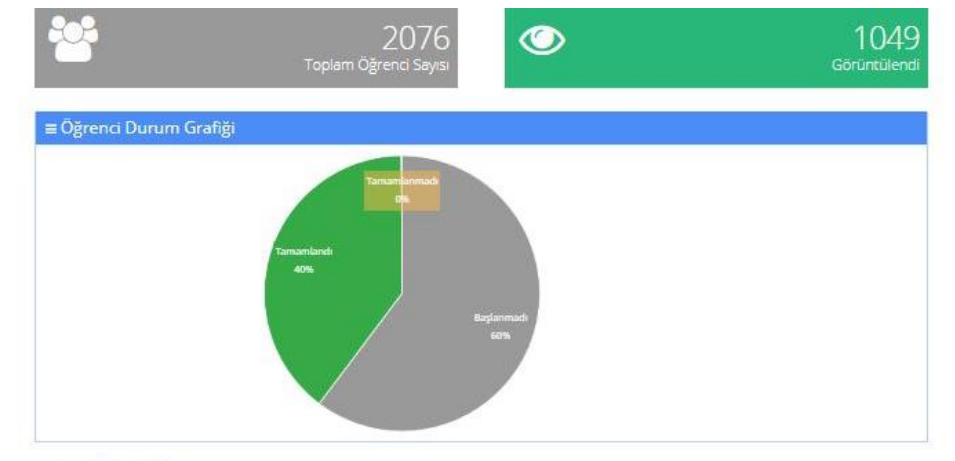

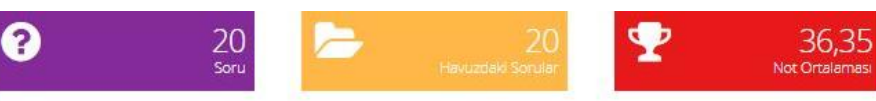

#### GÖRÜNTÜLEME İSTATİSTİKLERİ

| 0.                                             |
|------------------------------------------------|
| 0                                              |
| 0                                              |
| 1049                                           |
| 1049                                           |
| 📥 Raporu İndir 📥 Detaylı Sınav Raporu 😝 Yazdır |
|                                                |

#### ≡ Son 10 Görüntüleme

|   | Kullanıcı Adı | Ad             | Soyad    | Son Tarih  | Görüntüleme # |  |
|---|---------------|----------------|----------|------------|---------------|--|
| 4 | o237116089    | DİLARA         | YILDIRIM | 07.07.2020 | 2             |  |
| 4 | o238118525    | MAHMUT         | GÖRHAN   | 07.07.2020 | 2             |  |
| 4 | o120916032    | BURAK          | YILMAZ   | 07.07.2020 | 2             |  |
| 4 | o137115060    | ÖMER FARUK     | MARMARA  | 07.07.2020 | 2             |  |
| 4 | o140117239    | DILAN          | TURMUŞ   | 07.07.2020 | 2             |  |
| 4 | 0360318047    | AHMETEMIN      | BALTACI  | 07.07.2020 | 1             |  |
| 4 | o138119030    | DÍLARA         | KÖR      | 07.07.2020 | 1             |  |
| 4 | 0462019054    | DAMLA          | TOKLU    | 07.07.2020 | 1             |  |
| 4 | o170619041    | SEVDE          | Tkath    | 07.07.2020 | 1             |  |
| 4 | o238117156    | MUHAMMED TALHA | DIRICAN  | 07.07.2020 | 1             |  |

#### ≡ En Sık Görüntüleyen 10 Öğrenci

|   | Kullanıcı Adı | Ad           | Soyad    | Görüntüleme # | Son Tarih  |
|---|---------------|--------------|----------|---------------|------------|
| 1 | o350318025    | NİHAT        | KAYA     | 9             | 07.07.2020 |
| 2 | o460419018    | METEHAN      | ATBAŞ    | 7             | 07.07.2020 |
| 2 | o460119015    | ÇİĞDEM       | TUTAR    | 6             | 07.07.2020 |
| * | 0355918043    | ALPEREN      | BUDAK    | 6             | 07.07.2020 |
| 4 | o460319040    | MEHMET HATIP | SOLAR    | 5             | 07.07.2020 |
| 2 | o362019822    | NURI         | SARIYER  | 5             | 07.07.2020 |
| 2 | o145319060    | NAS          | YAZICI   | 5             | 07.07.2020 |
| 6 | o137218042    | SEMA         | SEYMEN   | 4             | 07.07.2020 |
| 2 | o238119534    | ATAKAN       | SARIKAYA | 4             | 07.07.2020 |
|   | o139518002    | SİNAN        | BAŞARAN  | 4             | 07.07.2020 |

#### ≡Özellikle birini mi arıyorsunuz?

lsim, kullanıcı adı yada kimlik bilgisi giriniz.

Özellikle bir öğrencinin sınav raporu için arama kutucuğuna öğrenci numarasını yazınız.

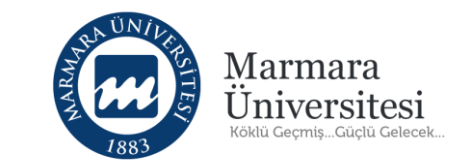

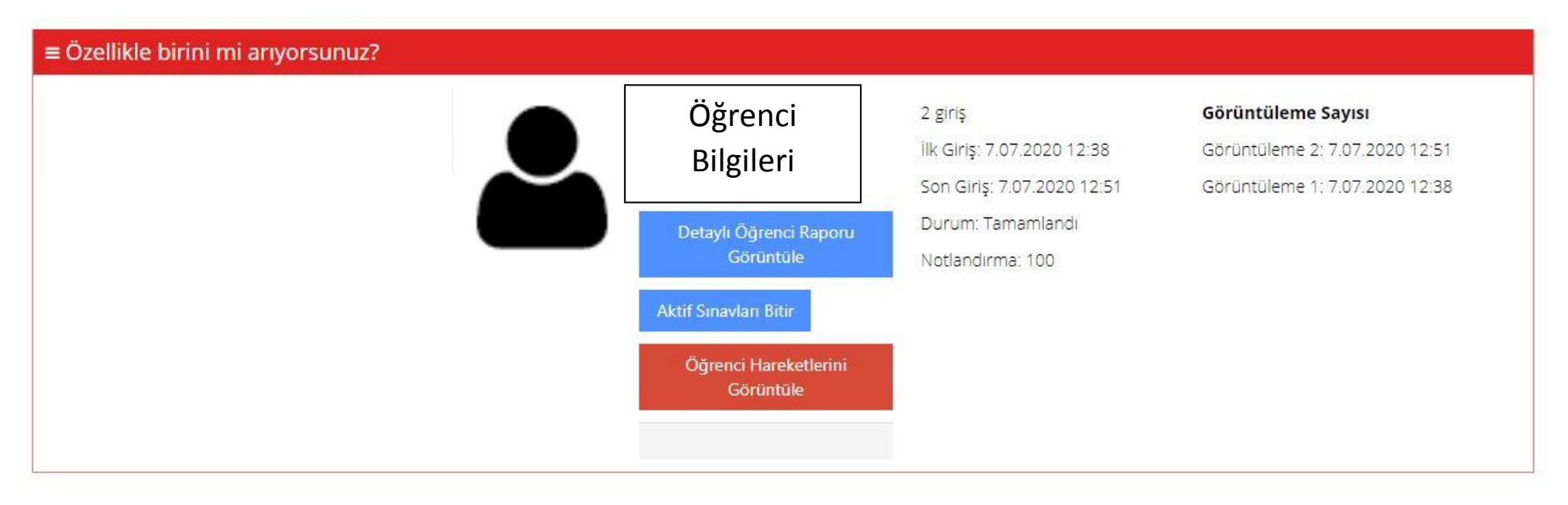

Arama kutucuğuna öğrenci numarasını yazdığınızda öğrenci sınava tanımlıysa görünecektir. Öğrencinin ismine tıkladığınızda yukarıdaki görselde görüldüğü gibi rapor görüntüleyebilirsiniz.

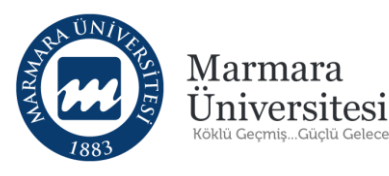

0

0

1049

1049

🖨 Yazdır

| ? | 20<br>Soru | 20<br>Havuzdaki Sorular | <b>1</b> |
|---|------------|-------------------------|----------|
|   |            |                         |          |

📥 Raporu İndir

🛓 Deravlı Sınav Ra

GÖRÜNTÜLEME İSTATİSTİKLERİ

Tüm Öğrenci Raporlarını İnd 🗸

BUGÜN

DÜN

BU AY GECEN AY

TOPLAM

#### "Raporu İndir"

#### "Detaylı Sınav Raporu"

| Butonlarına tıklayarak ihtiyacınız olan raporu |
|------------------------------------------------|
| alabilirsiniz.                                 |

**NOT:** Her şube için tek tek rapor almanız gerekmektedir.

# \*\*\*SINAV NOTLARI DERSİN ÖĞRETİM ELEMANI TARAFINDAN <u>https://bys.marmara.edu.tr</u> 'ye İŞLENMESİ UNUTULMAMALIDIR.\*\*\*

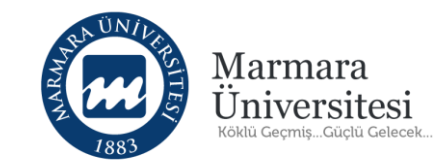

# Teşekkürler

Yardım, destek ve önerileriniz için

https://uzem.marmara.edu.tr/destek adresinden

Öğretim Elemanı Destek Talep Formu'nu doldurarak yapabilirsiniz.

© Uzaktan Eğitim Uygulama ve Araştırma Merkezi